# 1.1. Angebot

## Inhalt dieser Lerneinheit:

- Auffinden von Ereignissen auf der Übersichtsseite
- Auswählen von Ariba-Losen
- Abgeben eines Angebots
- Überarbeiten eines Angebots

| Erklärung                                                                                                    | Screenshot                                                                                                    |
|----------------------------------------------------------------------------------------------------|----------------------------------------------------------------------------------------------------|
| Die folgende Anleitung<br>zeigt ein vereinfachtes<br>Beispiel einer<br>Ausschreibung.<br>Massgebend für Ihr                                                       |                                                                                                    |
| Angebot ist die<br>lieweilige Beschaffung                                                                                                    | Geben Sie Informationen zu Ihrem Konto ein.                                                                                                    |
| mit den darin<br>geforderten Angaben<br>und Unterlagen.                                                                                                    | Se vervenden ein SAP Arba Sourcing Teathorte für die Registrierung bei Arba Commerce Cloud. Geben Sie den Benutzemanen und das Kennent für Ibr vohandenes Arba Commerce Cloud, SAP Business Network Discovery- oder<br>SAP Business Network-Teationto ein. Nach erfolgreicher Anmeidang wird litr vohandenes Arba Commerce Cloud-Teationtoportil zu linem SAP Arba Sourcing-Laferantentestiontoportil.<br>Benutzemane:* |
| Die                                                                                                    | Benztemanne vergesen<br>Kennoot vergesen<br>Weter Abbrechen                                                                                                    |
| Ausschreibungsunterl<br>agen sind in SAP<br>Ariba verfügbar. Dazu<br>loggen Sie sich über<br>die Log-in Seite auf<br>SAP Ariba ein oder<br>Sie folgen dem Link in |                                                                                                    |

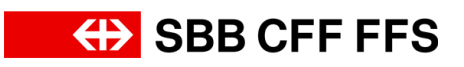

| *errorative en Rischer<br>*arrorative en Rischer<br>inha Sourcing Lieferanteriestkontopotit.<br><u>Vielar</u><br><u>Abbrechen</u>                                                                                                    |
|----------------------------------------------------------------------------------------------------|
| **erroscivent ein PRichten word für für understein Schudung Sufferententensteinkontoprofili.      ////      ////      ///      ///      ///      ///      ///      ///      ///      ///      ///      ///      ///      ///      ///      ///      ///      ///      ///      ///      ///      ///      ///      ///      ///      ///      ///      ///      ///      ///      ///      ///      ///      ///      ///      ///      ///      ///      ///      ///      ///      ///      ///      ///      ///      ///      ///      ///      ///      ///      ///      ///      ///      ///      ///      ///      ///      ///      ///      ///      ///      ///      ///      ///      ///      ///      ///      ///      ///      ///      ///      ///      ///      ///      ///      ///      ///      ///      //      //      ///      //      ///      //      //      //      //      //      //      //      //      //      //      //      //      //      //      //      //      //      //      //      //      //      //       //      //      //       //       //       //       //       //       //       //       //       //       //       //        //        //        //        //        //         //                                                                                                    |
| *rereative se Pitones.<br>vot für Ihr vorhandenes Arba Commerce Cloud, SAP Bioliness Network Discovery- oder<br>riba Sourcing Lieferanderetestiontopotit.                                                                                                    |
| Provette: ESBBCFFFFFS<br>1 Ereigniant Indigenommen<br>1 Ereigniant Indigenommen |
|                                                                                                    |

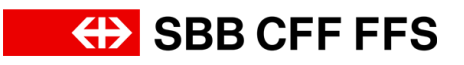

| Erklärung                                                                                                    | Screenshot                                                                                                    |                                                                                                    |                                                                                                    |                                                                                                    |                                                                                              |                                       |              |
|----------------------------------------------------------------------------------------------------|----------------------------------------------------------------------------------------------------|----------------------------------------------------------------------------------------------------|----------------------------------------------------------------------------------------------------|----------------------------------------------------------------------------------------------------|----------------------------------------------------------------------------------------------|---------------------------------------|--------------|
| hinzugefügt wurden,<br>können das Ereignis<br>auf ihrer<br>Übersichtsseite<br>sehen.                                                                                                    |                                                                                                    |                                                                                                    |                                                                                                    |                                                                                                    |                                                                                              |                                       |              |
| Sollten Sie nicht das<br>Dashboard angezeigt<br>bekommen, stellen<br>Sie sicher, dass Sie<br>sich in der Kategorie<br>"Ariba Proposals and<br>Questionnaires"<br>befinden. Dies können<br>Sie über das<br>Dropdown-<br>Menü einstellen. | SEE AG - EINKAUF - TEST         Es sind keine übereinstimmenden Ausso                                                                                                    | Questionnaires                                                                                                    | andardkonto<br>Willkommen im S.<br>Inhaltliche Fragen<br>keine Auskunft zu<br>Technischen Supp<br>Startseite                                                                                     | AP Ariba Netzwerk<br>zu Ihrer Registrier<br>laufenden Ausschn<br>ort erhalten Sie dir                                                                                                    | der SBB AG.<br>ung & Qualifizierung w<br>eibungen).<br>ekt durch SAP Ariba.                  | TMOOUS<br>erden unter XDP2            | 222@sbb.cf   |
| (i)<br>Nachfolgend werden<br>Sie durch die<br>einzelnen Schritte<br>geleitet, um <b>an einer</b><br><b>Beschaffung</b><br>teilzunehmen.                                                                                                 | Arba Propositi and Questionnaires     Standard     See Ao EINXAUF - TEST      Ex out is serie discussionnexter Austractive larger and the initial is the initial isotopolicy of the initial isotopolicy of | dianto mman im SAP Arba Netowek der SBB AG ticke Fragen zu here Fragebinkung & Guellenst icke Fragen zu here Fragebinkung & Guellenst ante  SB SE SE C C C C C C C C C C C C C C C C C | REMANDE<br>Ing worden unter XDP222@ubb.<br>ba.<br>0<br>001737428931<br>00137901217<br>00139901217<br>1<br>0<br>00139901217<br>1<br>0<br>0<br>0<br>0<br>0<br>0<br>0<br>0<br>0<br>0<br>0<br>0<br>0 | ch beantwortet (Minweits:<br>5chlusszeit 1<br>14.3.2024 11.00 Uhr<br>19.10.2022 07.13 Uhr<br>11.8.2024 18.02 Uhr<br>11.8.2024 18.02 Uhr<br>0<br>0<br>0<br>0<br>0<br>0<br>0<br>0<br>0<br>0<br>0<br>0<br>0<br>0<br>0<br>0<br>0<br>0<br>0 | Everystaart<br>Auschwebung<br>Auschwebung<br>Schluszeit 4<br>11.6.2024 19.23 Uhr<br>Regionen | C C C C C C C C C C C C C C C C C C C | FS<br>m<br>m |

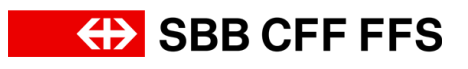

| Erklärung                                                                                                    | Screenshot                                                                                                    |                                           |
|----------------------------------------------------------------------------------------------------|----------------------------------------------------------------------------------------------------|-------------------------------------------|
| (1)<br>Unter dem<br>Menüpunkt Ereignisse<br>sehen Sie die<br><b>Beschaffungen</b> , zu<br>welchen Sie<br>eingeladen wurden. | Image: Standardkonto     Image: Standardkonto       Index: Multicomment im SAP Ariba Netzwerk der SBB AG.<br>Inhabitiche Fragen zu Ihrer Registrierung & Qualifizierung werden unter XDP222@sbb.ch beantwortet (Hinweis:<br>keine Auskuntz zu Lufenden Ausschreibungen).<br>Technischen Support erhalten Sie direkt durch SAP Ariba.       Startseite       Ereignisse       Titel     ID       Status: Auswahl ausstehend (2)       Ereignis 22_11_2022 EK04     Doc1737429371       It A.3.2024 11:00 Uhr     Ausschreibu<br>Ausschreibu<br>Status: Goffen (1)       Test-Beschaffungsereignis     Doc2057070968       It.8.2024 16:02 Uhr     Ausschreibu<br>Ausschreibu<br>Registrierungsfragebogen       Titel     ID                                                                                                    | © © T                                     |
| (1)<br>In dieser Spalte sehen<br>Sie, an welchen<br>Beschaffungen Sie<br>bereits teilgenommen<br>haben.                     | Arba Proposals and Questionnaires         Standardsonto           SBR AG - ENXAUF - TEST         Standardsonto           Extende identification de Associationaries - variable in SAP Arba Netzwark der SBB AG.         Williommen im SAP Arba Netzwark der SBB AG.           Extende identificationaries - variable in SAP Arba Netzwark der SBB AG.         Williommen im SAP Arba Netzwark der SBB AG.           Extende identificationaries - variable in SAP Arba Netzwark der SBB AG.         Williommen im SAP Arba Netzwark der SBB AG.           Extende identificationaries - variable in SAP Arba Netzwark der SBB AG.         Standardsonto           Extende identificationaries - variable in SAP Arba Netzwark der SBB AG.         Standardsonto           Extende identificationaries - variable in SAP Arba Netzwark der SBB AG.         Standardsonto           Extende identificationaries - variable in SAP Arba Netzwark der SBB AG.         Standardsonto           Extende identificationaries - variable in SAP Arba Netzwark der SBB AG.         Standardsonto           Extende identificationaries - variable in SAP Arba Netzwark der SBB AG.         Standardsonto           Extende identificationaries - variable in SAP Arba Netzwark der SBB AG.         Standardsonto           Extende identificationaries - variable in SAP Arba Netzwark der SBB AG.         Standardsonto           Versite - Variable - Variable - Variable - Variable - Variable - Variable - Variable - Variable - Variable - Variable - Variable - Variable - Variable - Variable - Variable - Variable - Variable - V |                                           |
| 2. Klicken Sie auf die<br><b>Beschaffung</b> , an<br>welcher Sie<br>teilnehmen möchten.                                     | Ereignisse         Titel       ID         ▼ Status: Auswahl ausstehend (2)         Ereignis 22_11_2023 EK04       Doc         Ereignis - Test       Doc         ▼ Status: Offen (1)       Test-Beschaffungsereignis         Doc       2         Registrierungsfragehogen                                                                                                    | :1737429371<br>:1135501217<br>:2057070968 |

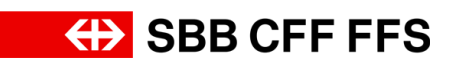

| Erklärung                                                                                                    | Screenshot                                                                                                    |  |  |
|----------------------------------------------------------------------------------------------------|----------------------------------------------------------------------------------------------------|--|--|
| (i)<br>Sie befinden sich hier<br>in der <b>Maske der</b><br><b>Beschaffung</b> .                                                                                                    | Ariba Sourcing       If Unterelevenendededinger*       Feedoral Televenent       Destep-Delangedinger*       Feedoral Televenent         * Chook zum Daubboard von 558 40 - Erst       Destep-Delangedinger       Or Doc20570709668 - Test-Beschaffungsereignis       Or Withebeskie Zeit       Or Withebeskie Zeit       Or Zeit       Or Zeit       Withebeskie Zeit       Or Zeit       Or Zeit                                                                                                    |  |  |
| Die Doc-ID ist das<br>eindeutige<br>Identifikationsmerkmal<br>jedes Ereignisses.<br>Diese ist massgeblich<br>für die gesamte<br>Kommunkation<br>zwischen SBB und<br>Anbieter:innen. | Ariba Sourcing         < Zurück zum Dashboard von SBB AG - Einkauf - TEST                                                                                                    |  |  |
| (1)<br>Der Timer zeigt Ihnen<br>die <b>verbleibende Zeit</b><br>zum Einreichen des<br>Angebots an.                                                                                  | Unternehmenseinstellungen v Testvorname Testnac v Feedback Hilfe v<br>Desktop-Dateisynchronisierung<br>Verbleibende Zeit<br>33 Tage 00:48:28<br>Hilfe v<br>Hilfe v<br>Lesktop-Dateisynchronisierung<br>Verbleibende Zeit<br>33 Tage 00:48:28<br>Hilfe v<br>Hilfe v<br>Methoda Zeit<br>Hilfe v<br>Hilfe v<br>Methoda Zeit<br>Hilfe v<br>Hilfe v<br>Methoda Zeit<br>Hilfe v<br>Hilfe v<br>Methoda Zeit<br>Hilfe v<br>Hilfe v<br>H |  |  |

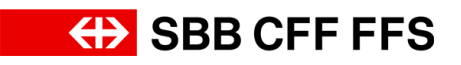

| Erklärung                                                                                                    | Screenshot                                                                                                    |
|----------------------------------------------------------------------------------------------------|----------------------------------------------------------------------------------------------------|
| In den<br><b>Projektmeldungen</b> find<br>en Sie Nachrichten<br>von der SBB an die<br>Anbieter:innen. Für<br>Nachrichten an die<br>SBB verwenden Sie<br>bitte Ihr E-Mail-<br>Postfach.                                                                                                    |                                                                                                    |
| Die Lernprogramme<br>werden von SAP<br>Ariba zur Verfügung<br>gestellt. Für SBB<br>spezifische Fragen<br>verwenden Sie bitte<br>unsere Hilfestellungen,<br>welche Sie auf der<br>SBB-Webseite <u>Fragen</u><br><u>zu SAP Ariba</u> finden.<br>Das Antwort-Team<br>bietet Ihnen die<br>Möglichkeit, mehrere<br>Ansprechpersonen für<br>Ihr Angebot zu<br>bestimmen. Wie Sie<br>diese bearbeiten, | Projektmeldungen<br>Lemprogramme<br>heunterladen       Sie müssen sich entscheiden, ob Sie an diesem Ereignis teilnehmen möchten.         Imhalt herunterladen       Inhalt herunterladen         • Checkliste       Ausschreibungsunterlagen zum herunterladen         1. Ereignisdetails<br>überprüfen       Name †         • 1. Ausschreibungsunterlagen zum herunterladen       1.1 Angebotsunterlagen Zum herunterladen         1.1 Angebotsunterlagen Immeriteriteriteriteriteriteriteriteriterit |
| tinden Sie <u>hier</u> .                                                                                                    | 1g ∰ Unternehmenseinstelkungen v Testromanne Testrac… v Feedback Hille v                                                                                                    |
| Durch den Button<br>Inhalt<br>herunterladen haben<br>Sie die Möglichkeit,<br>alle Anlagen der                                                                                                    | Ca Exikud - TEST     Desktop-Datelynchronislerung       Image: Doc2057070968 - Test-Beschaffungsereignis     Image: Doc2057070968 - Test-Beschaffungsereignis       Sie mussen sich entscheiden, ob Sie an diesem Ereignis tellnehmen mochten.     Image: Doc2057070968 - Test-Beschaffungsereignis       Inhalt herunterladen     Teilnehmen       Ausschreibungsunterlagen zum herunterladen     (Aeschnit 1 von 6) Weter > Teilnehmen                                                                |
| Beschaffung<br>herunterzuladen.                                                                                                    | Name 1                                                                                                    |

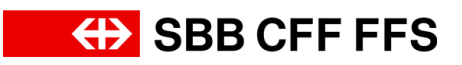

| Erklärung                                                                                                    | Screenshot                                                                                                    |               |
|----------------------------------------------------------------------------------------------------|----------------------------------------------------------------------------------------------------|---------------|
| Wichtig: Die<br>heruntergeladenen<br>Dateien dienen<br>lediglich zu Ihrer<br>Übersicht. Das<br>Angebot muss, wie in<br>den<br>Ausschreibungsunterl<br>agen definiert, <b>über</b><br>SAP Ariba abgegeben<br>werden.                                                                                |                                                                                                    |               |
| (i)<br>Wenn Sie nicht<br>beabsichtigen an der<br>Beschaffung<br>teilzunehmen, können<br>Sie die <b>Teilnahme</b><br><b>ablehnen</b> . Sollten Sie<br>sich <b>später</b><br><b>umentscheiden,</b> ist<br>eine Teilnahme immer<br>noch möglich, sofern<br>die Angebotsfrist nicht<br>abgelaufen ist. | Image: Science Generation       Image: Science Generation         Image: Science Generation       Image: Science Generation         Image: Science Generation       Image: Science Generation         Image: Science Generation       Image: Science Generation         Image: Science Generation       Image: Science Generation         Image: Science Generation       Image: Science Generation         Image: Science Generation       Image: Science Generation         Image: Science Generation       Image: Schweizer Franken | anna Tashna   |
| (i)<br>Mit Klick auf<br>Ereignisinformationen<br>drucken kann eine<br>Zusammenfassung<br>des Angebots<br>heruntergeladen<br>werden.                                                                                                    | Ig       III Unternehmensekuteklangen • Testrom         IG - Einkard - TEST       IIIIIIIIIIIIIIIIIIIIIIIIIIIIIIIIIIII                                                                                                    | Anne Testhac. |

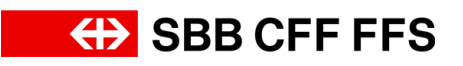

| Erklärung                                                                                                    | Screenshot                                                                                                    |
|----------------------------------------------------------------------------------------------------|----------------------------------------------------------------------------------------------------|
| <ul> <li>Bevor Sie ein Angebot<br/>abgeben können,<br/>müssen Sie<br/>bestätigen, ob Sie an<br/>der Beschaffung<br/>teilnehmen möchten<br/>oder nicht.</li> <li>Durch Klicken auf<br/>Teilnehmen bestätigen<br/>Sie, dass Sie an der<br/>Beschaffung<br/>teilnehmen.</li> </ul> |                                                                                                    |
| Wöchten Sie vor dem<br>Teilnahmeentscheid<br>die <b>Inhalte der</b><br><b>Beschaffung ansehen</b> ,<br>können Sie dies in<br>den Abschnitten des<br>Ereignisinhalts tun.                                                                                                    | Ariba Sourcing It datamberevisedenge / totomme forsket. • forded. 195+      • Check one Databoard on Ste A-1 Etskal. • TEST Desterp Edentperformationer durcken • Doc2057070968 - Test-Beschaffungsereignis • Doc2057070968 - Test-Beschaffungsereignis • Instaltenere modelen • Doc2057070968 - Test-Beschaffungsereignis • Doc2057070968 - Test-Beschaffungsereignis • Instaltenere modelen • Doc2057070968 - Test-Beschaffungsereignis • Instaltenere modelen • Lesterpriseden • Lesterpriseden • Lesterpr |
| 3. Klicken Sie<br>auf<br><b>Teilnehmen</b><br>um am<br>Beschaffungsereinigs<br>teilzunehmen und ein<br>Angebot einreichen zu<br>können.                                                                                                    |                                                                                                    |

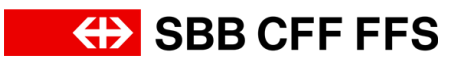

| Erklärung                                                                                                    | Screenshot                                                                                                    |  |  |
|----------------------------------------------------------------------------------------------------|----------------------------------------------------------------------------------------------------|--|--|
| Sie befinden sich nun<br>im Schritt 2.<br>Lose/Positionen<br>auswählen. Hier<br>bestimmen Sie Ihre<br>Bietwährung und<br>Ariba-Lose, an<br>welchen Sie<br>teilnehmen möchten. | Ariba Sourcing         < Zurück zum Dashboard von SBB AG - Einkauf - TEST                                                                                                    |  |  |
| 4. Klicken Sie auf<br><b>Währung auswählen</b> ,<br>um eine Auswahlliste<br>zu erhalten.                                                                                      | XG - Einkauf - TEST         Doc2057070968 - Test-Beschaffungsereignis         Wählen Sie die Bietwährung für das gesamte Ereignis aus. Sie geben Ihre Gebote in der Bietwährung ab. Es handelt s         Bietwährung für Ereignis         Bietwährung für Ereignis         Dutterschiedliche Währungen für verschiedene ose verwenden         Image: Auswählen state         Mithilfe von Excel auswählen                                                                                                    |  |  |
| 5. Wählen Sie die<br><b>gewünschte</b><br><b>Bietwährung</b> für Ihr<br>Angebot aus.                                                                                          | Doc2057070968 - Test-Beschaffungsereignis         Wählen Sie die Bietwährung für das gesamte Ereignis aus. Sie geben Ihre Gebote in der Bietwährung ab. Es handelt sich dabei um di         Bietwährung für Ereignis         Bietwährung für Ereignis auswählen         Währung auswählen         Unterschiedliche Währungen fi         Währung auswählen         US-Dollar         Europäische Union, Euro         Schweizer Franken         Ein grau unterlegtes Kontrollkästchen zeigt Lose an, füßein Gebot abgegeben werden muss oder für die Sie bereits ein Gebot         Zum Bieten verfügbare Lose |  |  |

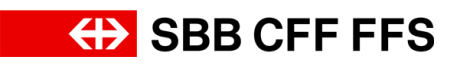

| Erklärung                                                                                                    | Screenshot                                                                                                    |
|----------------------------------------------------------------------------------------------------|----------------------------------------------------------------------------------------------------|
| Wählen Sie die Ariba-<br>Lose aus, an welchen<br>Sie teilnehmen<br>möchten. Sie geben<br>anschliessen ein<br>Angebot für alle hier<br>ausgewählten Ariba-<br>Lose ab.<br>Grau hinterlegte<br>Checkboxen sind<br>Pflichtlose, für die ein<br>Angebot abgegeben<br>werden muss. Wenn<br>Sie eine Checkbox<br>leer lassen, können<br>Sie für dieses Ariba-<br>Los kein Angebot<br>abgeben. | Lin grau unkninges Koresonatione zeg Lose an. fur de ein factor appgeden werden muss over fur de to de setes en ladot appgeden moun. Set konen mes gendation fur des Lose mout men averen.         Zum Bieten verfügbare Lose       III         V v 1.1 Zeit - Gesamtigenis       III.         4.2.1 Preis pro Stick       IIII.         v Azigenaßitet Losef/Poulfoven bestänger       IIII. |

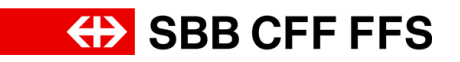

| Erklärung                                                              | Screenshot                                                                                                    |
|------------------------------------------------------------------------|----------------------------------------------------------------------------------------------------|
|                                                                        | Ein grau unterlegtes Kontrollkästchen zeigt Lose an, für die ein Ge                                                                |
|                                                                        | Zum Bieten verfügbare Lose                                                                                                    |
|                                                                        | Name                                                                                                    |
|                                                                        | ✓ 4.1 ZK1 - Gesamtpreis                                                                                                    |
| 6. Klicken Sie auf die<br>Checkbox, um am                              | 4.1.1 Gesamtpreis                                                                                                    |
| Ariba-Los<br>teilzunehmen.                                             | ▼ 4.2 ZK2 - Preis pro Stück                                                                                                    |
|                                                                        | 6 4.2.1 Preis pro Stück                                                                                                    |
|                                                                        | Ausgewählte Lose/Positionen bestätigen                                                                                             |
|                                                                        |                                                                                                    |
| 7. Wenn Sie alle für<br>Sie interessanten<br>Ariba-Lose                |                                                                                                    |
| ausgewählt haben,<br>klicken Sie auf                                   | Ein grau unterlegtes Kontrollkästchen zeigt Lose an, für die ein Gebot abgegeben werden muss oder für die Sie bereits ein Gebot al |
|                                                                        | Zum Bieten verfügbare Lose                                                                                                    |
| Ausgewählte Lose/Positionen bestätigen                                 | Name         Grund für die Ablehnung der G                                                                                         |
| Angebotseingabe zu<br>gelangen.                                        | ✓ V.1 ZK1 - Gesamtpreis                                                                                                    |
|                                                                        | 4.1.1 Gesamtpreis                                                                                                    |
| Wichtia: Wenn Sie                                                      | 4.2.1 Preis pro Stück                                                                                                    |
| keine Ariba-Lose                                                       | Ausgewählte Lose/Positionen bestätigen                                                                                             |
| ausgewählt haben ist<br>es nicht möglich, ein<br>Angebot einzureichen. |                                                                                                    |

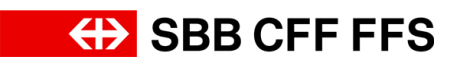

| Erklärung                                                                                                    | Screenshot                                                                                                    |                                                                                                    |  |
|----------------------------------------------------------------------------------------------------|----------------------------------------------------------------------------------------------------|----------------------------------------------------------------------------------------------------|--|
| (i)<br>Diese Warnung<br>erscheint, da Sie die<br><b>Bietwährungen</b><br>verändert haben.                                     | Ariba Sourcing         • Ariba Sourcing         • Arose Sum Earliered von 1988 AG - East         Konsole       & Doc2057070968 - Test-Besi         • Checkliste       • Doc2057070968 - Test-Besi         • Checkliste       • 1 Assocherbungsauterlagen zum herun         • Checkliste       • 1 Assocherbungsauterlagen zum herun         • Checkliste       • 1 Assocherbungsauterlagen zum herun         • Checkliste       • 1 Assocherbungsauterlagen zum herun         • Checkliste       • 1 Assocherbungsauterlagen zum herun         • Checkliste       • 1 Assocherbungsauterlagen zum herun         • Checkliste       • 1 Assocherbungsauterlagen zum herun         • Stegnisskinsteilen       • 11 Arspectructerlagen Zum Keitereng         • Checkliste       • 11 Assocherbungsauterlagen Zum Keitereng         • Checkliste       • 11 Assocherbungsauterlagen Zum Keitereng         • Checkliste       • 1 Assocherbungsauterlagen Zum Keitereng         • Checklister       • 1 Assocherbungsauterlagen         • Checklister       • 1 Assocherbungsauterlagen         • Checklister       • 1 Assocherbungsauterlagen         • Checklister       • 1 Assocherbungsauterlagen         • Andestaufvicksrupper       • 1 Assocherbungsauterlagen         • Andestaufvicksrupper       • 2 Zumstauchterien <t< td=""><td>Image: Instruction Tester: Version: Version:</td></t<> | Image: Instruction Tester: Version: Version: |  |
| 8. Klicken Sie auf<br>OK, um<br>die Meldung zu<br>bestätigen.                                                                 | terlagen zum herunterladen<br>gen  Referenzen ✓<br>arung<br>die Lieferantenqualifizierung gemäss<br>ngen<br>iit<br>Sie hier Ihren Nachweis hoch<br>(*) gibt ein Pflichtfeld an<br>areichen<br>Gesamtbeträge al                                                                                                    | Achtung<br>e haben die Währung für mindestens eine Zeile geändert.<br>ererprüfen Sie Ihre Antwort vor dem Einreichen.<br>OK<br>3<br>Ktualisieren Entwurf speichern Nachricht schreiben                                                                                                    |  |
| (i)<br>Sie befinden sich nun<br>im Schritt 3. Antwort<br>einreichen. In diesem<br>Schritt können Sie Ihr<br>Angebot eingeben. | <ul> <li>Checkliste         <ol> <li>Ereignisdetails<br/>überprüfen</li> <li>Lose/Positionen<br/>auswählen</li> <li>Antwort einreichen</li> </ol> </li> <li>Freignisinhalt         <ol> <li>Gesamter Inhalt</li> <li>Ausschreibungsunterl</li> </ol> </li> </ul>                                                                                                    | <ul> <li>✓ 1 Ausschreibungsunterlagen zum herunterladen         <ol> <li>1.1 Angebotsunterlagen</li></ol></li></ul>                                                                                                    |  |

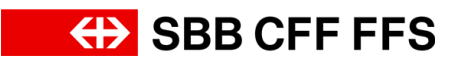

| Erklärung                                                                                                    | Screenshot                                                                                                    |  |
|----------------------------------------------------------------------------------------------------|----------------------------------------------------------------------------------------------------|--|
| (i)<br>Hier sehen Sie den<br>gesamten Inhalt des<br>Beschaffungsereigniss<br>es. Felder mit rotem<br>Stern (*) sind<br>Pflichtfelder und<br>müssen zwingend                | Ariba Sourcing       Itekeneknesseisteklengen • Testomaen Testac. • Feedback Hille •         • Zurock zum Dasbband von SEB Ad - Eiskauf - TEST       Deektop-Dutktsprichmenung         Konsole       © Doc2057070968 - Test-Beschaffungsereignis       © Verbietende Zeit<br>33 Tage 00:47:03         Projektmeldingen<br>Anteoritatione<br>Arteoritatione<br>in Engelandent<br>sieserprichen       Image Test-Beschaffungsereignis       Image Test-Beschaffungsereignis         Vorbeitendent Zeit<br>33 Tage 00:47:03       Image Test-Beschaffungsereignis       Image Test-Beschaffungsereignis         Vorbeitendent Zeit<br>33 Tage 00:47:03       Image Test-Beschaffungsereignis       Image Test-Beschaffungsereignis         Vorbeitendent Zeit<br>33 Tage 00:47:03       Image Test-Beschaffungsereignis       Image Test-Beschaffungsereignis         Vorbeitendent Zeit<br>33 Tage 00:47:03       Image Test-Beschaffungsereignis       Image Test-Beschaffungsereignis         Vorbeitendent Zeit<br>33 Tage 00:47:03       Image Test-Beschaffungsereignis       Image Test-Beschaffungsereignis         Vorbeitendent Zeit<br>11 Angehottunterlagen Image Referenzen V<br>estage Test-Beschaffungsereignis       Image Test-Beschaffungsereignis       Image Test-Beschaffungsereignis         Vorbeitendent Zeit<br>12 Egengekafterlein       Image Test-Beschaffungsereignis       Image Test-Beschaffungsereignis       Image Test-Beschaffungsereignis         Vorbeitendent Zeit<br>13 Angehottunterlagen Image Test-Beschaffungsereignis       Image Test-Beschaffungsereignis       Image Test-Besch |  |
| ausgefüllt werden.<br>Wichtig: Die hier<br>gezeigte Beschaffung<br>ist ein vereinfachtes<br>Beispiel. Massgebend<br>für Ihr Angebot ist die<br>jeweilige<br>Ausschreibung. | 1.11: Etitlin 5 dis Likeratingang gentes Telage zu Ausschebunguntertagen / EX1.* zum Zulpunkt der Angebotsalgebe?       * Exter Angeber ∨         • Ereignischhalt       • 1.11: Bits überheit       • 1.11: Bits überheit       • 0.0000         • Ereignischhalt       • 1.11: Bits überheit       • 0.0000       • 0.0000       • 0.0000         • Ereignischhalt       • 1.11: Bits überheit       • 0.0000       • 0.0000       • 0.0000       • 0.0000         • Ereignischhalt       • 1.11: Bits überheit       • 0.0000       • 0.0000       • 0.0000       • 0.0000       • 0.0000         • 2 Eigungsisterien       • 1.000000000000       Gesamtbeträge aktualisieren       Entwurf speichern       Nachricht schreiben       Excel-Import         • Azgebotsabgebe<br>zwih       • 0.00000000000000000000000000000000000                                                                                                    |  |

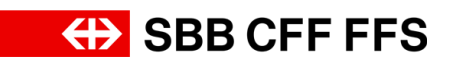

| Erklärung                                                                                                    | Screenshot                                                                                                    |                                                                                                    |
|----------------------------------------------------------------------------------------------------|----------------------------------------------------------------------------------------------------|----------------------------------------------------------------------------------------------------|
| <b>Erklärung</b><br>Wenn Sie statt dem<br>gesamten Inhalt nur<br><b>einzelne Abschnitte</b><br>angezeigt bekommen<br>möchten, können Sie<br>hier zu den einzelnen<br>Abschnitten<br>wechseln. | <ul> <li>Screenshot</li> <li>Checkliste         <ol> <li>Ereignisdetails<br/>überprüfen</li> <li>Lose/Positionen<br/>auswählen</li> <li>Antwort einreichen</li> </ol> </li> <li>Freignisinhalt</li> </ul>                                       | <ul> <li>▼ 1 Ausschreibungsunterlagen zum herunterladen         <ol> <li>1.1 Angebotsunterlagen</li></ol></li></ul>                                                                                  |
|                                                                                                    | Gesamter Inhalt          1       Ausschreibungsunterl         2       Eignungskriterien         3       Mindestanforderungen         4       Zuschlagskriterien         5       Angebotsabgabe<br>zum h         6       Bereinigung (nur in<br> | <ul> <li>4 Zuschlagskriterien         <ul> <li>(*) gibt ein Pflichtfeld an</li> </ul> </li> <li>Gesamte Antwort einreichen Gesamtbetr         <ul> <li>Gesamtbetr             </li></ul> </li> </ul> |
| 9. Klicken Sie auf den<br><b>Doppelpfeil <sup>≫</sup>,</b> um die<br>Ansicht zu<br>maximieren.                                                                                                | Ariba Sourcing     *: Zurda zum Danbeard von SER AG - Enklud - TEST     Konsole                                                                                                    | Itti Usternahmansahatekangan v Testromana Testhac. v Feedback Hills v<br>Destop-Datesynchroniarung<br>Westelbands 2nd<br>3 Trage 0::47:00<br>IIIIIIIIIIIIIIIIIIIIIIIIIIIIIIIIIII                     |

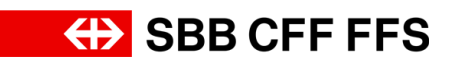

| Erklärung                                                                               | Screensho                                                                                                    | t                                                                                                    |                                                                                                    |                                             |                |        |
|-----------------------------------------------------------------------------------------|----------------------------------------------------------------------------------------------------|----------------------------------------------------------------------------------------------------|----------------------------------------------------------------------------------------------------|---------------------------------------------|----------------|--------|
| (i)<br>Nachfolgend werden<br>Ihnen verschiedene<br>mögliche Fragetypen<br>vorgestellt.  | Prijskamidingen<br>Anteoritäteka<br>Anteoritäteka<br>Anteoritäteka<br>Liseiprijskateka<br>Liseiprijskateka<br>Liseiprijskateka<br>Liseiprijskateka<br>Anteoritäteka<br>Liseiprijskateka<br>Liseiprijskateka<br>Li | senter i held is 1  Ausocher ausocher a | Preis  Reine Angeler  Reine Angeler | Mange<br>Orf 1 each<br>Orf 100 each         | E A Gesentpeis |        |
| 10. Klicken Sie auf<br><b>Dropdown-Menüs</b> ,<br>um eine Auswahlliste<br>zu erhalten.  | Projektmeldungen Antworf-Team                                                                                                    | Assessmeter Inhalt Name 1  1 AusseterBungsunterlagen zum herunterladen  1 Ausgebötunterlagen 3 Referenzen  2 Eigrungskriterien  2 2 Eigrungskriterien  2 2.1 Erkt-Qualifizierung  3 2.1 Erkt-Gualifizierung  4 3 Mindestanforderungen  3 3 Mindestanforderungen  4 3.1 MA1- Sicherheit                                                                                                    | Prei                                                                                                    | s<br>Keine Angabe ~                         | Menge          | Ges    |
| 11. Wählen Sie den<br><b>gewünschten</b><br><b>Eintrag</b> aus der<br>Auswahlliste aus. | Projektmeldungen<br>Antaorchitostie<br>Antaorchitostie<br>Antaorchitostie<br>Checkliste<br>L. Erregnsdetals<br>Uberprüfen<br>2. Losefrontionen<br>ausselhten<br>3. Antaorc einreichen<br>4. Erreignisinhalt                                                                                                    | Gesamter Inhalt Name 1  1 Ausschreibungsunterlagen zum herunterladen  1 Angebösunterlagen Zim herunterladen  1 Angebösunterlagen Zim herunterladen  2 Eignungskriterien  2 Eignungskriterien  2 Eignungskriterien  2 1.1 Etti- Qualifizierung  2 1.1 Etti- Gualifizierung  3 Indiedsanforderungen  3 3.1 Mati- Sicherheit  3.1.1 Bitte laden Sie hier Ihren Nachweis hoch  3 3 Mati- Sicherheit  3 3 Mati- Sicherheit  3 3 Mati- Sicherheit  3 3 Mati- Sicherheit  3 3 Mati- Sicherheit  3 3 Mati- Sicherheit  3 3 Mati- Sicherheit  3 3 Mati- Sicherheit  3 3 Mati- Sicherheit  3 3 Mati- Sicherheit  3 3 Mati- Sicherheit  3 4 Mati- Sicherheit  3 4 Mati- Sicherheit  3 5 Mati- Sicherheit  3 5 Mati- Sicherheit  3 6 Mati- Sicherheit  3 7 Mati- Sicherheit  3 7 Mati- S | 17                                                                                                    | Preis. * Keine Angabe Ja Nein * Keine Angab | v<br>I)        | Menge. |
| 12. Klicken Sie auf<br>Datei anhängen, um<br>Unterlagen<br>hochzuladen.                 | Projektmeldungen<br>Antworthätorie<br>Antworthätorie<br>Antworthätorie<br>Checkliste<br>1. Ereignisidetals<br>obsprofen<br>2. LoseProteionen<br>aussistien<br>3. Antwort einreichen<br>4. Antwort einreichen<br>5. Antwort einreichen<br>4. Antwort einreichen<br>5. Antwort einreichen<br>6. Antwort einreichen<br>6                                                                            | Gesamter Inhalt          Name 1         * 1       Ausschreibungsunterlagen zum herunterladen         11       Angebotunterlagen Im Referenzen*         * 2       Eigrungskriterlen         * 2.1       Erfüllen Sie de Lieferanternqualifizierung gemäss "Beilage zu Ausschreibungsunterlagen / EKL* zum Zeitpunkt der Angebotsabg<br>Im Referenzen*         * 3       Mindestanforderungen         * 3.1       Mindestanforderungen         * 3.1       Bite laden Sie hier Ihren Nachweis hoch         * 4.1       zuchlagskriterien         * 4.1       ZKL-Gesamtpreis *                                                                                                    | abe?                                                                                                    | Preis<br>* Ja<br>Date schling               | ×<br>2         | Mer    |

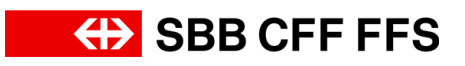

| Erklärung                                                                                                    | Screenshot                                                                                                    |
|----------------------------------------------------------------------------------------------------|----------------------------------------------------------------------------------------------------|
| Sie können wählen,<br>ob Sie Ihre Unterlagen<br>via <b>Drag-and-Drop</b><br>oder dem<br><b>Durchsuchen</b> Ihres<br>Dateisystems<br>hochladen möchten. | Ariba Sourcing         < Zurück zum Dashboard von SBB AG - Einkauf - TEST                                                                                                    |
| Wichtig: Die maximale<br>Dateigrösse für den<br>Upload beträgt 100<br>MB; verwenden Sie<br>für grössere Dateien<br>bitte eine ZIP-Datei.               | Testvorname Testnachname (vorname.nachname@testlieferant.ch) Testlieferant01 AN11206954423-T<br>SAP-Business-Network-Vertraulichkeitserklärung Sicherheitsrichtlinien Nutzungsbedingungen                                                                                                    |
| 13. Wenn Sie Ihre<br>Unterlagen<br>hochgeladen haben,<br>klicken Sie<br>auf                                                                            | Image: Internehmenseinstellungen v       Testvorname Testnac       Hilfe v       Nachrichten >>         Desktop-Datelsynchronisierung       OK       Abbrechen         urchsuchen. Wenn Sie fertig sind, klicken Sie auf OK, um die Anlage hinzuzufügen.       OK       Abbrechen         Image: Image: |

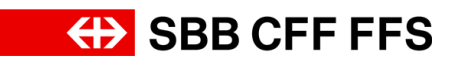

| Erklärung                                                                                                    | Screenshot                                                                                                    |
|----------------------------------------------------------------------------------------------------|----------------------------------------------------------------------------------------------------|
| (i)<br>Ihre hochgeladenen<br>Unterlagen werden<br>rechts neben den<br>Fragen angezeigt.                                                                                                    | * E testnachweis.pdf v Datei aktualisieren Datei löschen   Fxv   * CHF 1 each   Fxv   * CHF 100 each                                                               |
| (i)<br>Wenn Sie Ihre<br>Unterlagen<br><b>aktualisieren oder</b><br><b>Iöschen</b> möchten,<br>können Sie dies mit<br>einem Klick auf die<br>blaue Schrift " <i>Datei</i><br><i>aktualisieren</i> " oder<br>" <i>Datei löschen</i> " tun. | *                                                                                                    |
| Bitte achten Sie sich<br>bei der Preisabfrage,<br>ob der <b>Stück- oder</b><br><b>Gesamtpreis</b><br>abgefragt wird. Die<br>zugrunde liegende<br><b>Mengeneinheit</b> steht<br>rechts neben dem<br>Preisfeld.                            | Projektmeldungen<br>Antonstations     Gesamtter Inhalt     Imme f     Preis     Monge Gesamtp       • Checklike     • 1 Ausschreibungsunterlagen zum herunterladen |

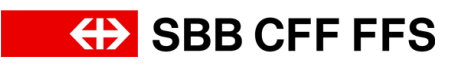

| Erklärung                                                                                                    | Screenshot                                                                                                    |                                                                         |
|----------------------------------------------------------------------------------------------------|----------------------------------------------------------------------------------------------------|-------------------------------------------------------------------------|
| Achten Sie beim<br>Ausfüllen von<br>Preisfeldern auf <b>Punkt<br/>und Komma.</b> Die<br>Verwendung von<br>Punkt (10.50) oder<br>Komma (10,50) als<br><b>Dezimaltrennzeichen</b><br>hängt von der<br>Spracheinstellung in<br>Ihrem Webbrowser<br>ab. In diesem Beispiel<br>wird das Komma als<br>Dezimaltrennzeichen<br>verwendet.<br><b>Tipp:</b> Mit Klick auf<br><b>Gesamtbeiträge</b><br><b>aktualisieren</b> können<br>Sie das Total prüfen<br>und sehen, ob Sie das<br>richtige<br>Dezimaltrennzeichen<br>verwendet haben. | Projektorskilogen<br>Arburst-Stars         Gesamter Inhalt           • Checklister         11 Argebrauterlagen zum knreuterladen           1. Sregeskalan         11 Argebrauterlagen zum knreuterladen           2. Loef-politioner<br>ausgebrauterlagen Zum Zum Zum Zum Zum Zum Zum Zum Zum Zum                                                                                                    | Preis Menge<br>↓<br>↓<br>↓<br>↓<br>↓<br>↓<br>↓<br>↓<br>↓<br>↓<br>↓<br>↓ |
| (1)<br>In diesem Bespiel<br>werden zusätzlich<br><b>Textinformationen</b><br>abgefragt. Klicken Sie<br>in die Textfelder, um<br>Ihre Angaben<br>einzutragen.                                                                                                    | Projektendkurgen       Gesamter Inhalt         • Checkliste       Immit I       Preis         • Checkliste       • 1 Ausdonätungunterlagen zum herunterladen       Immit I         1. Orgepindedin<br>Gespinder       • 1 Ausdonätungunterlagen zum herunterladen       Immit I         2. Lisselfvestowe<br>Augusterlagen zum herunterladen       Immit I       Preis         3. Antoristiowe<br>Augusterlagen zum herunterladen       Immit I       Immit I         2. Lisselfvestowe<br>Augusterlagen zum herunterladen       Immit I       Immit I         3. Antoristiowe<br>Gesamter Inhalt       • 11 Bit Is bie die Lieferstreugstifterung gemäs Teelage zu Ausdonebungunterlagen / EX1 * zum Zeitpunkt der       * Jaa         • Ereignistichalt       • 11 Bit Is bie Bie Inheit Tachweis hoch       • Cår testander         • Ereignistichalt       • 11 Bit Is bie Inheit Sieher Hen Tuchweis hoch       • Cår testander         • 4 Zuschlagskafterien       • 11 Gesamtpreis V       • 11 Gesamtpreis V         • 4 Zuschlagskafterien       • 11 Gesamtpreis V       • 11 Gesamtpreis V         • 4 Zuschlagskafterien       • 11 Gesamtpreis V       • 11 Gesamtpreis V         • 4 Zuschlagskafterien       • 12 ZD: Orabitikt       • 12 ZD: Orabitikt         • 4 Zuschlagskafterien       • 11 Gesamtpreis V       • 11 Gesamtpreis V         • 12 Zo: Joualitikt       • 12 ZD: Orabitikt | Menge Gesantipels  Menge Gesantipels                                    |

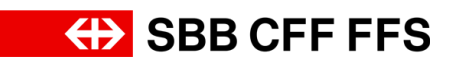

| Erklärung                                                                                                    | Screenshot                                                                                                    |                                                                                                    |
|----------------------------------------------------------------------------------------------------|----------------------------------------------------------------------------------------------------|----------------------------------------------------------------------------------------------------|
| Der Abschnitt<br><b>Bereinigung</b> wird erst<br>zu einem späteren<br>Zeitpunkt während<br>der<br>Bereinigungsphase<br>ausgefüllt.                                               | Displaymentations         Gesamter Inhalt           • Checklize         Immediate Inhalt           • Checklize         Immediate Inhalt           • Immediate Inhalt         Immediate Inhalt           • Immediate Inhalt         Immediate Inhalt           • Immediate Inhalt         Immediate Inhalt           • Immediate Inhalt         Immediate Inhalt           • Immediate Inhalt         Immediate Inhalt           • Immediate Inhalt         Immediate Inhalt           • Immediate Inhalt         Immediate Inhalt           • | Preis     Menge     Gesantpreis       *     Ja     -       *     Ja     -       *     C     Sternachweis pff v Datei absatieteen Datei loschen       *     Discourse     FAV       *     Discourse     FAV       *     Discourse     FAV       *     Discourse     FAV       *     Discourse     FAV       *     Discourse     FAV       *     Discourse     FAV       *     Discourse     Datei absatieren Datei loschen       *     Discourse     FAV       *     Discourse     FAV       *     Textnomme Testnachnume     *       *     Textnomme Testnachnume     *       *     Textnomme Testnachnume     * |
| Wenn Sie das Total<br>Ihrer Angebotsabgabe<br>prüfen möchten,<br>klicken Sie auf<br>Gesamtbeträge<br>aktualisieren.                                                              | 5.1.1 Vor-Nachname       * Tretvo         5.1.2 E-Mal-Adresse       * vornat         V 6 Bereinigung (nur in der Bereinigung auszufüllen)       Weniger         Dieser Abschnitt ist nur auszufüllen, wern die Vergabestelle eine Bereinigung angestossen hat.       6.1         Die Arbeiterin bestätigt, dass sie nur jene Punkte gemäss Bereinigungsprotokolligemäss Auflorderung der Vergabestelle bereinigt hat.       Keine A         Vietere Ergänzungen und Konekturen werden nicht berücksichtigt für die Offertevaluation.       Keine A         (*) göbt ein Pflichtfeld an       Cesamte Antwort einreichen       Gesamtbefräge aktualisieren       Entwurf speicherm       Nachricht schreiben       Ex                                                                                                    | name Testnachname                                                                                                    |
| Falls Sie Ihr Angebot<br>nocht nicht einreichen<br>möchten, können Sie<br>es vorerst als Entwurf<br>speichern. Das<br>Angebot wird dann<br>noch nicht an die SBB<br>übermittelt. | 8.1.1 Vor-Nachname       * Treitvo         5.1.2 E-Mal-Adresse       * Vornar         V 6 Bereinigung (nur in der Bereinigung auszufüllen)       Weniger         Dieser Abschnitt ist nur auszufüllen, wern die Vergabestelle eine Bereinigung angestossen hat.                                                                                                    | name Testnachname<br>ne nachname@testlieferant.ch<br>ngabe v 🕫                                                                                                    |
| 14. Klicken Sie<br>auf<br>Gesamte Antwort einreichen<br>um Ihr Angebot an<br>die SBB zu<br>übermitteln.                                                                          | 8.1.1 Vor-Nachname          • Testvor          5.1.2 E-Mail-Adresse          • 'oroman             • 6 Benningung (nur in der Bereinigung auszufüllen)           Weniger          Dieser Abschnitt ist nur auszufüllen, wenn die Vergabestelle eine Bereinigung angestossen hat.           6.1          Die Arbeiterin bestätigt. dass sie nur jene Punkle gemäss Bereinigungsprotokolligemäss Aufforderung der Vergabestelle bereinigt hat.           Keine Art          Vielene Ergianzungen und Korekturen werden richt berücksichtigt für die Offertevaluation.           Keine Art             (*         (*) gibt ein Pflichtheid an           (*         (*) gibt ein Pflichtheid an             (*         (*) gibt ein Pflichtheid an           (*         (*) gibt ein Pflichtheid an             (*         (*) gibt ein Pflichtheid an           (*         (*) gibt ein Pflichtheid an                                                                                                    | same Testnachname<br>e.nachname@testieferant.ch<br>gabe ↓ ♥<br>wet-Import                                                                                                    |

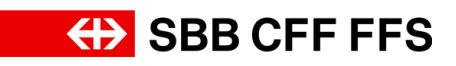

| Erklärung                                                                                                    | Screenshot                                                                                                    |
|----------------------------------------------------------------------------------------------------|----------------------------------------------------------------------------------------------------|
| 15. Klicken Sie auf<br>OK, um<br>die Abgabe zu<br>bestätigen.                                                                                                    | Action Encode   Conce concerned Conce concerned Conce concerned Conce concerned Conce concerned Conce concerned Conce concerned Conce concerned Conce concerned Conce concerned Conce concerned Conce concerned Concerned Concerned                                                                                                    |
| Das grüne Textfeld<br>bestätigt Ihnen, dass<br>Ihr Angebot an die<br>SBB übermittelt<br>wurde. Das Angebot<br>wird nach Ablauf der<br>Einreichungsfrist vom<br>Einkäuferteam<br>evaluiert.<br>Sie haben die<br>Möglichkeit Ihr<br>Angebot bis zum<br>Ende der Frist zu<br>überarbeiten. | Ariba Sourcing       Extensionsmithedwagen • Technologiene Technologiene T |
| 16. Klicken Sie auf<br>< Zurück zum Dashboard von SBB AG - Einkauf - TEST<br>, um zum Dashboard<br>zurückzukehren.                                                                                                    | Ariba Sourcing<br>< Zurück zum Dashboard von SBB AG - Einkauf - TEST<br>Konsole Doc2057070968 - Test-Beschaffungsereignis                                                                                                    |
|                                                                                                    | Projektmeldungen<br>Antworthistorie<br>Antwort-Team                                                                                                    |

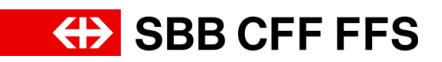

| Erklärung                                                                                                    | Screenshot    |              |   |    |
|----------------------------------------------------------------------------------------------------|---------------|--------------|---|----|
| Der Teilnahmestatus<br>"Ja " zeigt Ihnen, dass<br>Sie für diese<br>Beschaffung ein<br>Angebot abgegeben<br>haben. |               | ₽ 0          | 0 | Э  |
|                                                                                                    |               |              |   |    |
|                                                                                                    | SBB           | CFF          | F | F٩ |
|                                                                                                    |               |              |   |    |
|                                                                                                    |               |              |   |    |
|                                                                                                    | Ereignisart   | Teilgenommen |   |    |
|                                                                                                    | Ausschreibung | Ja           |   |    |
|                                                                                                    | Ausschreibung | Nein         |   |    |
|                                                                                                    | Ausschreibung | Ja           |   |    |
|                                                                                                    |               |              |   |    |
|                                                                                                    | Schlusszeit 🖡 | Status       |   |    |

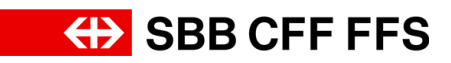

| Erklärung                                                                                                    | Screenshot                                                                                                    |    |
|----------------------------------------------------------------------------------------------------|----------------------------------------------------------------------------------------------------|----|
| 17. Wenn Sie Ihr                                                                                                    | Willkommen im SAP Ariba Netzwerk der SBB AG.<br>Inhaltliche Fragen zu Ihrer Registrierung & Qualifizierung werden unter XDP222@sbb.ch beantw<br>keine Auskunft zu laufenden Ausschreibungen).<br>Technischen Support erhalten Sie direkt durch SAP Ariba.                                                                                                    | /0 |
| Angebot überarbeiten möchten, öffnen Sie                                                                                                    | Ereignisse                                                                                                    |    |
| es erneut durch<br>Klicken auf das                                                                                                    | Titel ID Schlus                                                                                                    | iS |
| gewunschle Ereignis.                                                                                                    | ▼ Status: Auswahl ausstehend (2)           Ereignis 22_11_2023 EK04         Doc1737429371         14.3.20                                                                                                    | 0: |
|                                                                                                    | Ereignis - Test Doc1135501217 19.10.3                                                                                                    | 20 |
|                                                                                                    | ▼ Status: Offen (1)         Test-Beschaffungsereignis       17         Doc2057070968       11.8.20                                                                                                    | 02 |
| Die <b>verbleibende Zeit</b><br>zur Überarbeitung<br>sehen Sie oben rechts<br>eingeblendet.                                                                 | Unternehmenseinstellungen v Testvorname Testnac v Feedback Hilfe v<br>Desktop-Dateisynchronisierung<br>Verbleibende Zeit<br>33 Tage 00:19:16                                                                                                    |    |
| (i)<br>Klicken Sie auf<br><b>Antwort überarbeiten</b> ,<br>um Ihr Angebot<br>anzupassen.<br>Bitte achten Sie sich                                           | Ariba Sourcing       III Untermehmenseinstellungen •         < Zurück zum Dashboard von SBB AG - Einkauf - TEST                                                                                                    |    |
| darauf, dass das<br>Angebot bei einer<br>Überarbeitung <b>erneut</b><br><b>eingereicht werden</b><br><b>muss</b> , damit es an die<br>SBB übermittelt wird. | Checkliste     Antwori überarbeiten     Antwori überarbeiten | is |

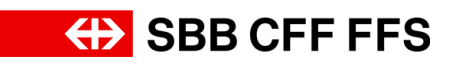

| Erklärung                                    | Screenshot                                                             |                                                                                                    |                                                                                                    |   |  |
|----------------------------------------------|------------------------------------------------------------------------|----------------------------------------------------------------------------------------------------|----------------------------------------------------------------------------------------------------|---|--|
| (i)                                          | Ariba Sourcin<br>< Zurück zum Dashboard von SBB A<br>Konsole           | g III UMemehnense<br>- Ersked - TEST<br>- Doc2057070968 - Test-Beschaffungsereignis                                                                                                    | veinstellungen • Testvorname Testnac• Foodback Hilfe •<br>Desktop-Dateisynchronialerung<br>Verbielbende Zeit |   |  |
| Sie befinden Sich am                         | Projektmeldungen<br>Antworthistorie<br>Antwort-Team                    | Sie haben eine Antwort für dieses Enlights eingereicht. Vielen Dank für ihre Teilnahme.                                                                                                    | 33 Tage 00:19:12                                                                                             |   |  |
| Ende dieser Anleitung.                       | <ul> <li>Checkliste</li> <li>Ereignisdetails<br/>überprüfen</li> </ul> | Antwork überarbeiten<br>Gesamter Inhalt                                                                                                    | 📰 😽                                                                                                    |   |  |
| Bei weiteren Fragen<br>wenden Sie sich bitte | 2. Lose/Positionen<br>auswählen     3. Antwort einreichen              | varian * 4<br>▼ 1. Auschreibungsunterlagen zum herunterladen<br>11. Augsbotsunterlagen ∰ Referenzen∨<br>▼ 2. Eigungskolterien                                                                                  | rieu neige usumpreu A                                                                                        |   |  |
| an:<br>digitalereinkauf@sbb.c                | Ereignisinhalt     Gesamter Inhalt     AusschreibungsunterL            | Y 2.1 EK1 - Qualifizierung     2.1.1 Grüßen die de Unternetmografifizierung gemäss "Belage zu Ausschreibungsunterlagen / EK1 * zum Zeilpunkt der Angebotsabgabe?      Beforeszer>     Y 3 Mindestanforderungen | h                                                                                                    |   |  |
| h                                            | 2 Eignungskriterien<br>3 Mindestanforderungen                          | x x 31 MA3 Scherheit<br>Nachricht schreiben                                                                                                    |                                                                                                    | ł |  |
|                                              | 4 Zuschlagskriterien<br>5 Angebotsabgabe<br>2 zum h                    |                                                                                                    |                                                                                                    |   |  |
|                                              | 6 sereinigung (nur in<br>                                              |                                                                                                    |                                                                                                    |   |  |